# Esempio di configurazione del canale della porta upstream UCS

## Sommario

Introduzione Prerequisiti Requisiti Componenti usati Configurazione Configurazione CLI Configurazione GUI Risoluzione dei problemi

## Introduzione

Questo documento descrive come configurare un canale della porta upstream sui server Cisco UCS.

# Prerequisiti

#### Requisiti

Cisco consiglia di conoscere i canali delle porte prima di provare questa configurazione.

#### Componenti usati

Le informazioni di questo documento si basano sui sistemi di calcolo unificato (UCS) Cisco.

Le informazioni discusse in questo documento fanno riferimento a dispositivi usati in uno specifico ambiente di emulazione. Su tutti i dispositivi menzionati nel documento la configurazione è stata ripristinata ai valori predefiniti. Se la rete è operativa, valutare attentamente eventuali conseguenze derivanti dall'uso dei comandi.

# Configurazione

La configurazione del canale della porta UCS è impostata in modo statico sulla modalità LACP (Link Aggregation Control Protocol) attiva. Questa configurazione non può essere modificata;

pertanto, tutte le configurazioni del canale della porta upstream devono aderire anche alla modalità LACP attiva. In alternativa, è possibile configurare le porte di commutazione a monte per la modalità LACP passiva.

#### **Configurazione CLI**

Di seguito è riportato un esempio della configurazione dell'interfaccia UCS che non può essere modificata:

UCS1-B(nxos)# show run interface eth1/19

```
!Command: show running-config interface Ethernet1/19
!Time: Fri Oct 12 20:25:59 2012
version 5.0(3)N2(2.11)
interface Ethernet1/19
description U: Uplink
pinning border
switchport mode trunk
switchport trunk allowed vlan 1,107,110-111,115,119,
168,175,179,183,200-201,279,283,379,383,555-556
channel-group 100 mode active
no shutdown
```

Di seguito è riportata la configurazione dell'interfaccia del canale della porta:

UCS1-B(nxos)# show run interface po100

!Command: show running-config interface port-channel100
!Time: Fri Oct 12 20:21:19 2012

version 5.0(3)N2(2.11)

interface port-channel100 description U: Uplink switchport mode trunk pinning border switchport trunk allowed vlan 1,107,110-111,115,119, 168,175,179,183,200-201,279,283,379,383,555-556 speed 10000

Épossibile eseguire il comando **show interface** sul canale della porta per visualizzare i membri del canale della porta:

UCS1-B(nxos)# show interface po100
port-channel100 is up
Hardware: Port-Channel, address: 000d.eccd.665a (bia 000d.eccd.665a)
Description: U: Uplink
MTU 1500 bytes, BW 20000000 Kbit, DLY 10 usec,
reliability 255/255, txload 1/255, rxload 1/255
Encapsulation ARPA
Port mode is trunk
full-duplex, 10 Gb/s
Beacon is turned off
Input flow-control is off, output flow-control is off
Switchport monitor is off

EtherType is 0x8100 Members in this channel: Eth1/19, Eth1/20

Il canale della porta upstream deve essere LACP per corrispondere alla configurazione UCS. Possono essere presenti altre configurazioni, ma è consigliabile visualizzare almeno la seguente configurazione:

5k# show run int eth1/3

!Command: show running-config interface Ethernet1/3
!Time: Sat Oct 13 00:30:51 2012

version 5.1(3)N2(1)

interface Ethernet1/3
switchport mode trunk
spanning-tree port type edge trunk
channel-group 100 mode active

Si noti che **lo spanning-tree port type edge trunk** è un **tipo di trunk** sui dispositivi NXOS. Questa configurazione garantisce che, in caso di flap di un collegamento, la porta torni immediatamente su. In caso di guasto, è importante che le porte dello switch a monte non passino attraverso gli stati STP, il che prolunga i tempi di inattività. Per ulteriori informazioni sul comando, consultare il documento sullo <u>spanning-tree port type edge</u>.

L'equivalente in Cisco IOS di questo comando è spanning-tree portfast trunk.

Per ulteriori informazioni, fare riferimento a questi documenti:

- Guida alla configurazione del software degli switch Catalyst 3550 Multilayer
- <u>STP può causare la perdita temporanea della connettività di rete quando si verifica un evento di failover o failback (1003804)</u>

Nota: per ulteriori informazioni sui comandi menzionati in questa sezione, usare lo <u>strumento di</u> ricerca dei comandi (solo utenti registrati).

#### **Configurazione GUI**

1. Creare l'interfaccia Port Channel.

| Equipment Servers LAN SAN VM                                                      | Admin     |       | General VLAN  | ls Up        | bink Eth Interfa                                                                                                    | ces Port | Channels Events                                               |  |
|-----------------------------------------------------------------------------------|-----------|-------|---------------|--------------|----------------------------------------------------------------------------------------------------|----------|---------------------------------------------------------------|--|
| Filter: Al 👻                                                                      |           |       | Actions       | Actions      |                                                                                                    |          | Properties<br>ID: A<br>Network Type: La<br>Transport Type: Et |  |
| Create Port Channel                                                               | Comp      | uting | System        | - AU<br>- AU | Man                                                                                                    | 20       | Locale: Ex                                                    |  |
| Create Port Channel<br>1. V <u>Set Port Channel Name</u><br>2. V <u>Add Ports</u> | Add Ports |       |               |              |                                                                                                    |          |                                                               |  |
|                                                                                   | Ports     |       |               |              |                                                                                                    |          | Ports in the port channel                                     |  |
|                                                                                   | Slot ID   | Port  | MAC           |              |                                                                                                    | Slot ID  | Port                                                          |  |
|                                                                                   | 1         | 3     | 00:0D:EC:CC:A | -            | 1                                                                                                    |          | 19                                                            |  |
|                                                                                   | 1         | 5     | 00:0D:EC:CC:A |              | 2                                                                                                    |          | 20                                                            |  |
|                                                                                   | 1         | 6     | 00:0D:EC:CC:A |              |                                                                                                    |          |                                                               |  |
|                                                                                   | 1         | 7     | 00:0D:EC:CC:A |              |                                                                                                    |          |                                                               |  |
|                                                                                   | 1         | 8     | 00:0D:EC:CC:A |              | and the second                                                                                                    |          |                                                               |  |
|                                                                                   | 1         | 9     | 00:0D:EC:CC:A |              | >>                                                                                                    |          |                                                               |  |
|                                                                                   | 1         | 10    | 00:0D:EC:CC:A |              | and the second second se |          |                                                               |  |
|                                                                                   | 1         | 11    | 00:0D:EC:CC:A |              | <<                                                                                                    |          |                                                               |  |

- 2. Selezionare le porte e fare clic sulla doppia freccia per aggiungerle al Port Channel.
- 3. Dopo aver fatto clic su Fine, il canale della porta viene visualizzato come inattivo mentre LACP negozia con lo switch a monte.

| Equipment Servers LAN SAN VM Admin      | General Ports Faults Events S            | tabstics                                                                            |  |  |  |
|-----------------------------------------|------------------------------------------|-------------------------------------------------------------------------------------|--|--|--|
| Filter: Al 🔹                            | Status Properties                        |                                                                                     |  |  |  |
|                                         | Overall Status: 1 Up<br>Additional Info: | ID: 100<br>Fabric ID: A<br>Port Type: Aggregation<br>Transport Type: Ether<br>Name: |  |  |  |
|                                         | Actions                                  |                                                                                     |  |  |  |
| Portschannel 100     Eth Interface 1/19 | - Ende Fort Shanel                       | Flow Control Policy: default                                                        |  |  |  |
|                                         | Add Ports                                | Admin Speed: 💽 1 Gbps 🔹 10 Gbps                                                     |  |  |  |
| I VLAN Optimization Sets                |                                          | Operational Speed: 10 Gbps                                                          |  |  |  |

Se lo switch a monte è configurato correttamente, lo stato complessivo passa a Su.

# Risoluzione dei problemi

- Un canale della porta non si attiva se la velocità è diversa su entrambi i lati. Questa è una configurazione errata comune.
- Potrebbe essere necessario visualizzare tutti i collegamenti singolarmente e verificare le porte adiacenti. Utilizzare **show cdp neighbors** per verificare le porte adiacenti.